1. Type "**FSA**" in your internet explorer browser and hit enter. Enter your computer xID and password:

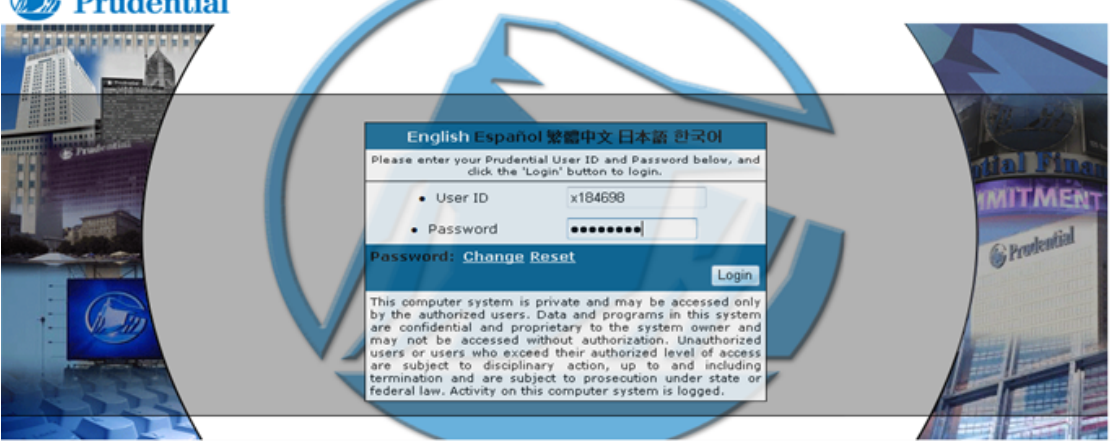

2. You will be brought to the Finance Portal. Click on Oracle Financials then the Oracle Financials hyperlink.

| 🕞 Pru                                 | dential      | Finance       | Po | ortal                       |                            |                           |
|---------------------------------------|--------------|---------------|----|-----------------------------|----------------------------|---------------------------|
| Home Page                             | Operations a | nd Monitoring | •  | User Help Desk and Info     | Documents and Forms        | Training                  |
|                                       |              |               |    |                             |                            |                           |
| Application M                         | Menu         |               | в  | ulletin Board               |                            |                           |
| Oracle F                              | inancials    | ~             |    |                             | Welcome to                 | the Finance Porta         |
| Oracle                                | Financials   | ď             |    |                             |                            |                           |
| Query &                               | Reporting    | <             | s  | hould vou have any issues a | ccessing and/or navigating | your applications or need |
| • • • • • • • • • • • • • • • • • • • |              |               |    |                             | 000 770 7700 (10)          | 14 045 704 0400 /latana   |

Note – typing in "BUYIT" in your internet explorer browser prompts you to log in just like above however instead of bringing you to the Finance Portal it brings you directly to the iProcurement Home Page (Screenshot from Step 4 below).

3. Navigate to PFI US PO Requester > iProcurement > iProcurement Home Page.

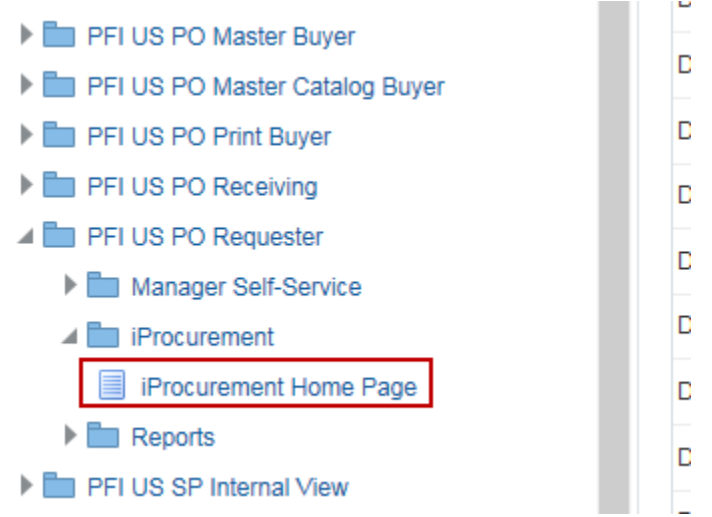

4. Within the Shop tab of iProcurement select the "Promotional Items" hyperlink then select the vendor you wish to view. Steps 5-7 show the process of placing an order for a special, "non-catalog" order. Before proceeding you must have worked with the vendor offline so that they can create the quote number. Once you have this number you may proceed to step 5. Steps 8-13 show the process of reviewing the catalog directly from the vendor's site.

| Shop Requisitions Receiving                                                                                |                                                                                                    |                                                           |
|----------------------------------------------------------------------------------------------------|----------------------------------------------------------------------------------------------------|-----------------------------------------------------------|
| Stores Shopping Lists Non-Catalog Request                                                                  |                                                                                                    |                                                           |
| Search Main Store  Go Advanced Search                                                                      |                                                                                                    |                                                           |
| Stores                                                                                                    |                                                                                                    | 4                                                         |
| Main Store                                                                                                 | Office Supplies and Stationery                                                                               | Promotional Items                                         |
| Main Store                                                                                                 | Toner, Paper, Office Supplies, Imprint Envelopes, Stationery, Business Cards, Calendars and<br>Holiday Cards | Inventoried and Special Order Items                       |
| Printed Material                                                                                           | Mail Services and Mail Equipment                                                                             | Contingent Worker Requests                                |
| Printed Materials including marketing collateral, financial documents and other commercial<br>applications | Mail Preparation and Tracking Equipment, Express Mail and Other Mail Services                                | Contingent Worker Requests                                |
| Other Valuable Information                                                                                 | Ergonomics                                                                                                   | Relocation Services                                       |
| Personal Purchases, Best Practices and Other Source-to-Pay Information                                     | Ergonomic Furniture and Accessories                                                                          | Relocation Services                                       |
| Management Consulting                                                                                      | Books and Subscriptions                                                                                      | Oracle Training                                           |
| Management Consulting                                                                                      | Periodical, Market Data Services, Corporate Trade Associations                                               | Access Oracle iProcurement training materials and courses |
| Food Services                                                                                              | Facilities and Services                                                                                      | Agent Purchases                                           |
| Catering, Pantry and Beverage                                                                              | Facility Services, Mail Services, Corporate ID Cards and Physical Security                                   | A guide to Agent Commodity Purchasing                     |
| QA Store                                                                                                   | IT Procurement                                                                                               |                                                           |
| QA Store Description                                                                                       | IT Related Hardware and Software                                                                             |                                                           |

| Shop R   | Requisitions Receiving Contractors                    |
|----------|-------------------------------------------------------|
| Stores   | Shopping Lists Non-Catalog Request Contractor Request |
| Search   | Promotional Items  Go Advanced Search                 |
| Shop: St | tores >                                               |
| Shop     | Promotional Items                                     |
| Invento  | ried and Special Order Items                          |
| X 2      | ; IS 🔅 ▾ III                                          |
| Name     |                                                       |
| CFJ Ma   | nufacturing                                           |
| Staples  | Promotional Items                                     |
| Best Pra | actices - Promotional Items                           |
| MPS Pu   | Inchout                                               |

5. Click on "Oracle Quotes" (top navigation bar).

| Onli 🔭 HIVE Application Home 🖉 Oracle BIEE Home 🛞 Time Rep | orting & Absenc 😋 CA Clarity PPM I | Login                  |                  |            |                 |
|------------------------------------------------------------|------------------------------------|------------------------|------------------|------------|-----------------|
|                                                            |                                    | Orac                   | le Quotes Logout | My Account | View Cart 0 \$0 |
|                                                            | HOME SHOP BY PRODUCT               | SHOP BY BUSINESS GROUP | CUSTOM ITEMS     | CONTACT    |                 |
| Prudential Bra                                             | nded                               |                        |                  |            | Z               |

6. Enter the Staples Promotional Products Quote number in the box (quote # should have been provided to you by the vendor). Click "Find" (quote detail will be displayed). If quote detail does not display, contact the vendor – all contact information can be found within the Best Practices document within the Promotional Items storefront above.

|                                                                                                    | Oracle Quotes Logout My Account View Cart D \$0.00                                                                                                    |
|----------------------------------------------------------------------------------------------------|----------------------------------------------------------------------------------------------------|
| 🕼 Prudential                                                                                                    |                                                                                                    |
| Special Order Quote Tou must have a finalized special order quote before submitting a special order here. Special order your quote number:  Cuote Number:  Stay informed of | i must be processed separately from catalog orders. To place a special order or view your special order quote, enter<br>Find new releases and specials:           SUBMIT |
|                                                                                                    | Prudential                                                                                                    |

#### 7. Click on Place Order

|              |               |           |                                                         |      |                 |      |               | Oracle    | Countes Logo | n wy Account | view Gait 1 | \$12.20 |
|--------------|---------------|-----------|---------------------------------------------------------|------|-----------------|------|---------------|-----------|--------------|--------------|-------------|---------|
| 🚳 Prudential |               |           |                                                         | HOME | SHOP BY PRODUCT | т SH | OP BY BUSINES | S GROUP   | CUSTOM ITEMS | CONTACT      |             | _ 🎤     |
| F            | Place (       | Drder     |                                                         |      |                 |      |               |           |              |              |             |         |
| c            | Cart Informat | tion      |                                                         |      |                 |      |               | Modi      | fy Cart      |              |             |         |
|              |               | item Nbr. | Description                                             |      | c               | Qty  | Price         | item Tota | I            |              |             |         |
|              | 1             | 200269650 | Port Authority Ladies Polo Tropic Blue Heather ADULT-XL |      | 1               |      | \$12.28       | \$12.28   | 610.00       |              |             |         |
|              | Subtotal.     |           |                                                         |      | Shipping:       |      |               |           | \$0.00       |              |             |         |
|              |               |           |                                                         |      | Order Total:    |      |               |           | \$12.28      |              |             |         |
|              |               |           |                                                         |      |                 |      |               |           |              |              |             |         |
|              |               |           | Place Order                                             |      |                 |      |               |           |              |              |             |         |

8. ...Continuing from step 4 above. You may choose any of the options to search for products or use the search feature:

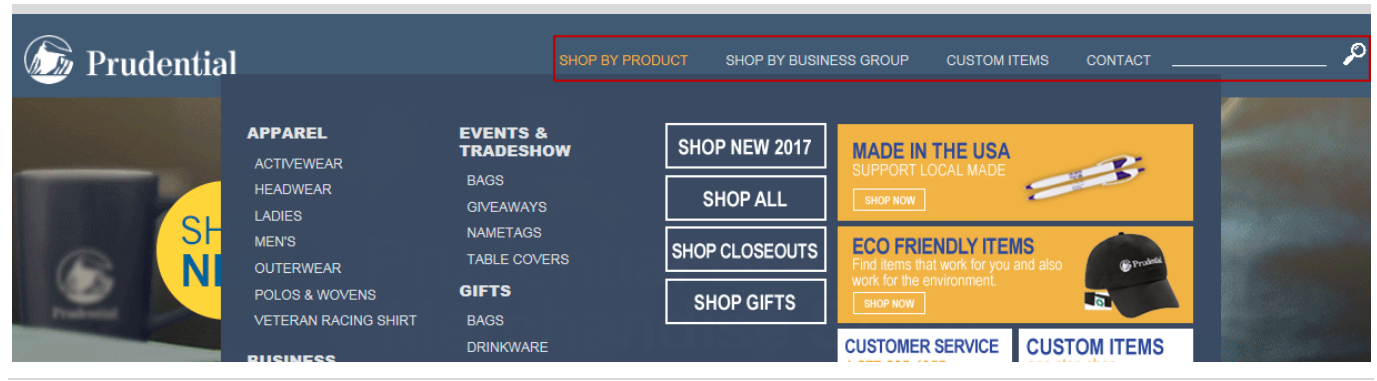

9. Once you find the desired item, click on it and input the quantity. You can view Inventory availability dates if needed. Select Add to Cart.

HEADWEAR

|                                                  | 2-TONE CAP                                          |
|--------------------------------------------------|-----------------------------------------------------|
|                                                  | 200299259                                           |
|                                                  | Description:<br>• Cotton twill.                     |
|                                                  | Fabric strap with hook-and-loop closure.            |
| @ Prudentia                                      | Five panel design.                                  |
|                                                  | Import. Embroidery. Gunmetal/Black.                 |
|                                                  | item ID In-Stock Qty<br>299259 338                  |
|                                                  | \$5.75                                              |
|                                                  | ☐ View Inventory Availability Dates                 |
|                                                  | Add to Cart                                         |
| 10. When complete select View Cart in upper righ | nt of screen:                                       |
|                                                  |                                                     |
|                                                  | Oracle Quotes Logout My Account View Cart 2 \$16.50 |
|                                                  |                                                     |

11. Review the cart and make updates or add Signature Cards, if needed. When complete click Check Out:

CUSTOM ITEMS

CONTACT

SHOP BY BUSINESS GROUP

SHOP BY PRODUCT

Ø

| ×  |    | 0  |    |
|----|----|----|----|
| VI | ew | Ca | rt |

| Cart Information  |                                              |                             |                                  |                                  |                     |                    |                 |
|-------------------|----------------------------------------------|-----------------------------|----------------------------------|----------------------------------|---------------------|--------------------|-----------------|
| Note: Changing Qu | antity to 0 will remove item from your cart. |                             |                                  |                                  |                     |                    |                 |
|                   | ltem                                         | Description                 |                                  | Qty                              | Price               | Item Total         |                 |
| Remove            |                                              | 2-Tone Cap G                | inmetal                          | 2                                | <b>\$</b> 5.75      | <b>\$</b> 11.50    |                 |
| Subtotal:         |                                              |                             |                                  |                                  |                     |                    | <b>\$11.</b> 50 |
|                   |                                              |                             |                                  | Shipping:                        |                     |                    | \$0.00          |
|                   |                                              |                             |                                  | Order Total:                     |                     |                    | \$11.50         |
| Update            |                                              |                             |                                  |                                  |                     |                    |                 |
| Cart Options      |                                              |                             |                                  |                                  |                     |                    |                 |
|                   |                                              | Incl                        | ude Signature Card with Order    | r                                |                     |                    |                 |
|                   |                                              |                             | es include Signature Card        |                                  |                     |                    |                 |
|                   | One Signature Card included per order, B     | v including the Signature C | ard next steps after selecting C | Check Out will require setting ( | up vour Signature C | ard for the order. |                 |
|                   |                                              | Check Out                   | Begins the checkout process.     |                                  |                     |                    |                 |
|                   |                                              | Empty Cart                  | Clears all items from your cart. |                                  |                     |                    |                 |

#### 12. Select Shipping then click Continue:

| Payment                                                                                                    |
|----------------------------------------------------------------------------------------------------|
| Use a Promo Code                                                                                                    |
| Do you have an Promo Code that you would like to use on this order? Enter the Promo Code below and then click 'Apply to Order'. Promo Code: Apply to Order |
| Your order total: \$11.50                                                                                                    |
| Shipping Method                                                                                                    |
| Choose a method of shipping.                                                                                                    |
| UPS Ground VDelivery in 3-7 business days                                                                                                    |
| Continue                                                                                                    |

#### 13. Review finally then click Place Order.

#### Place Order

| Cart Information |           |                     |     |                   |            | Modify Cart                 |
|------------------|-----------|---------------------|-----|-------------------|------------|-----------------------------|
|                  | ltem Nbr. | Description         | Qty | Price             | Item Total |                             |
|                  | 200299259 | 2-Tone Cap Gunmetal | 2   | \$5.75            | \$11.50    |                             |
| Subtotal:        |           |                     |     | Shipping:<br>Tax: |            | \$11.50<br>\$0.00<br>\$0.00 |
|                  |           |                     |     | Order Total:      |            | \$11.50                     |
|                  |           |                     |     |                   |            |                             |
|                  |           |                     |     |                   |            |                             |

Place Order

14. After placing the order, system will bring you back to iProcurement. Items will populate into your requisition cart/form and supplier information is shown above in yellow.

|                                                                      | Prudential 🗝                                                                                                    | curement                                                                             |               |                                                                      |                                                                                   |                                                                                                    | * ¢             | : 22       | Lo             | ngged in As X200147                  | ?     |
|----------------------------------------------------------------------|----------------------------------------------------------------------------------------------------|--------------------------------------------------------------------------------------|---------------|----------------------------------------------------------------------|-----------------------------------------------------------------------------------|----------------------------------------------------------------------------------------------------|-----------------|------------|----------------|--------------------------------------|-------|
| 10p Re                                                               | equisitions Receiving                                                                                                    |                                                                                      |               |                                                                      |                                                                                   |                                                                                                    |                 |            |                |                                      |       |
| Info                                                                 | rmation                                                                                                    |                                                                                      |               |                                                                      |                                                                                   |                                                                                                    |                 |            |                |                                      |       |
| 1. Supp<br>2. Supp<br>3. NOT<br>4. NOT<br>5. NOT<br>6. NOT<br>7. NOT | pier: STAPLES<br>pier Site: 010-PO<br>TE: Review ship to address. If "Deliver-To Loca"<br>TE: Multiple Ship-to Locations on a Single Requ<br>TE: Change Order Processing is not Allowed for<br>TE: Do not use Attachments for this Suppiler<br>TE: Multiple SKU/Order Numbers are not Allowe                                                                                                    | tion" shows ONE 1<br>isition are not Allo<br>r this Supplier<br>ad for this Supplier | TIME ADDRES   | 38, those fields mu<br>upplier                                       | st be populated by clicking on "Edit one-time address"                            |                                                                                                    |                 |            |                |                                      |       |
| Edit a                                                               | Ind Submit Requisition                                                                                                    |                                                                                      |               |                                                                      |                                                                                   |                                                                                                    |                 | E.         | Refresh        | Save Printable Pag                   | e Sut |
| Indicat                                                              | tes required field                                                                                                    |                                                                                      |               |                                                                      |                                                                                   |                                                                                                    |                 |            |                |                                      |       |
| Reauir                                                               | sition 10137775                                                                                                    |                                                                                      |               |                                                                      |                                                                                   |                                                                                                    |                 |            |                |                                      |       |
|                                                                      |                                                                                                    |                                                                                      | Fi            | nancial Approver                                                     | $$\leq Q_{\rm c}$$ Select if you want to override the default financial approver. |                                                                                                    |                 |            |                |                                      |       |
| Select L                                                             | Update Copy Delete Copy Delete | ormation   🕅                                                                         | 3             |                                                                      |                                                                                   |                                                                                                    |                 |            |                |                                      |       |
| Select L                                                             | Update Copy Delete Copy Du<br>ines: Apply this Deliver - To Location int<br>to all applicable requisition lines                                                                                                    | ormation   💢                                                                         | C<br>it Price | Amount<br>(USD) Need                                                 | By Date                                                                           | Deliver-To Location                                                                                                    | Special         | Attachment | Update         | Legal Agreement                      | Del   |
| Select L                                                             | Update Copy Delete Copy D.<br>ines: Apply this Deliver - To Location into<br>to all applicable requisition lines<br>Details Description<br>Port Authority Ladies Polo - Tropic Blue                                                                                                    | ormation   12<br>Quantity Un                                                         | C<br>it Price | Amount<br>(USD) Need                                                 | By Date<br>w 2017 100 000 00 10 10 10 10 10 10 10 10 10 1                         | Deliver-To Location US_T_C_EPASOG_ Compare certification exciting register was to confirm that the Deliver-To                                                                                          | Special<br>Info | Attachment | Update<br>Line | Egal Agreement<br>Number             | Del   |
| Select L                                                             | Update         Copy         Delete         Copy D           Lines:         Apply this Deliver - To Location into<br>to all applicable regulation lines         Delete         Delete           Vetails         Description         Port Authority Ladies Polo - Tropic Blue<br>Heather ADULT-XLPORt Authority Ladies<br>Polo - Tropic Blue Heather ADULT-XL                                                                                                    | Quantity Un<br>s 1 EA                                                                | t Price       | Amount<br>(USD) Need<br>10-Ni<br>12.28 document<br>order 1<br>approv | By Date<br>09-2017 000:000 00 00 00 00 00 000 000 000 000                         | Deliver-To Location US_TX_EL PASO ( Q, ) Company complexities reactions require you to confirm that the Deliver-To where anxiess will be indexed for all intex of this negation. Ender on-time address | Special<br>Info | Attachment | Update<br>Line | Legal Agreement<br>Number<br>0041260 | Del   |

15. If you leave the Financial Approver section blank it will default to your manager. If you need to change it, select the magnifying glass and choose another Financial Approver.

| Shop   | Requis    | itions Receiving                                         |                                                   |               |                      |                    |                                                                                                 |                                                                                                    |                                                                     |                                                                      |                                                           |                                                |                                          |                                                                                                    |                 |            |                |                           |           |
|--------|-----------|----------------------------------------------------------|---------------------------------------------------|---------------|----------------------|--------------------|-------------------------------------------------------------------------------------------------|----------------------------------------------------------------------------------------------------|---------------------------------------------------------------------|----------------------------------------------------------------------|-----------------------------------------------------------|------------------------------------------------|------------------------------------------|----------------------------------------------------------------------------------------------------|-----------------|------------|----------------|---------------------------|-----------|
| Stores | Shop      | ping Lists Non-C                                         | Catalog Reques                                    | at            |                      |                    |                                                                                                 |                                                                                                    |                                                                     |                                                                      |                                                           |                                                |                                          |                                                                                                    |                 |            |                |                           |           |
| Edi    | and       | Submit Requi                                             | isition                                           |               |                      |                    |                                                                                                 |                                                                                                    |                                                                     |                                                                      |                                                           |                                                |                                          |                                                                                                    |                 |            | Refresh        | Save Printable Pag        | e Submit  |
| * Ind  | icates re | quired field                                             |                                                   |               |                      |                    |                                                                                                 |                                                                                                    |                                                                     |                                                                      |                                                           |                                                |                                          |                                                                                                    |                 |            |                |                           |           |
| Req    | uisitio   | n 10126599                                               |                                                   |               |                      |                    |                                                                                                 |                                                                                                    |                                                                     |                                                                      |                                                           |                                                |                                          |                                                                                                    |                 |            |                |                           |           |
|        |           |                                                          |                                                   |               |                      | Financ             | Total *<br>* Description [<br>Justification [<br>cial Approver] \$                              | 50.00 USD<br>(details of order) Ope<br>Select If you want to overrid                                    | en field for desc<br>ride the default fina                          | accription                                                           | J Q                                                       |                                                | 1                                        |                                                                                                    |                 |            |                |                           |           |
| Sele   | ct Lines  | Update Copy<br>Apply this Deli<br>to all applicable requ | Delete Cop<br>iver - To Locatio<br>uisition lines | y Deliver To  | )<br>1   🐹 2         |                    |                                                                                                 |                                                                                                    |                                                                     |                                                                      |                                                           |                                                | ٩                                        |                                                                                                    |                 |            |                |                           |           |
|        | Detail    | s Description                                            | Quantit                                           | y Unit        | Price                | Amount<br>(USD) No | Need By Date                                                                                    |                                                                                                    |                                                                     |                                                                      |                                                           |                                                |                                          | Deliver-To Location                                                                                                    | Special<br>Info | Attachment | Update<br>Line | Legal Agreement<br>Number | Delete    |
|        | Þ         | (details of order)<br>Open field for<br>description      | 1                                                 | EA            | 50 USD               | 50.00 (c           | 08-Nov-2017 00:0<br>(example: 27-Mar-201<br>delivery by the specific<br>the approval process of | 00:00 1%<br>113 19:45:00) The date you i<br>fied date and may incur add<br>a as the vendor does not rec | u need the goods/s<br>dditional fees includ<br>eceive the order unt | services delivered<br>ading expedited ship<br>nbl the requisition is | d to you. Changing<br>hipping charges and<br>is approved. | g the default value d<br>nd rush order fees. F | es not guerantee<br>lease allow time for | ONE TIME ADDRESS<br>Company compliance policies repire you to continu that the Deliver-<br>Location represents the exact address where goods will be shipped of<br>where services will be rendered for all lines of this requisition.<br>Edit one-time address<br>Delete one-time address | io<br>R         | •∞         | 1              | 0032154                   | Û         |
|        |           |                                                          |                                                   |               | Total                | 50.00              |                                                                                                 |                                                                                                    |                                                                     |                                                                      |                                                           |                                                |                                          |                                                                                                    |                 |            |                |                           |           |
| Your I | equisitio | n will be sent to the fo                                 | ollowing list of a                                | pprovers.     |                      |                    |                                                                                                 |                                                                                                    |                                                                     |                                                                      |                                                           |                                                |                                          |                                                                                                    |                 |            |                |                           |           |
| •      | •         | (A)<br>RU Financial Approval                             | PRU O                                             | perational Co | (Å)<br>ompliance App |                    | PRU Operational                                                                                 | d Compliance Approval                                                                                   | al 2                                                                |                                                                      |                                                           |                                                |                                          |                                                                                                    |                 |            |                | Manage                    | Approvals |
| Note   | es And    | d Attachments                                            |                                                   |               |                      |                    |                                                                                                 |                                                                                                    |                                                                     |                                                                      |                                                           |                                                |                                          |                                                                                                    |                 |            |                |                           |           |

16. Please note: If you do not have a Pru location assigned to you, a message will appear to edit the ONE TIME ADDRESS line. If this happens, select the Edit one-time address button towards the right of the screen.

| Shop  | , R                                                                                                    | equisi  | tions Receiving                                                |                                           |          |              |                                                                                               |                                                                                                    |                                                                                                    |                 |            |                |                           |        |
|-------|----------------------------------------------------------------------------------------------------|---------|----------------------------------------------------------------|-------------------------------------------|----------|--------------|-----------------------------------------------------------------------------------------------|----------------------------------------------------------------------------------------------------|----------------------------------------------------------------------------------------------------|-----------------|------------|----------------|---------------------------|--------|
| Store | IS                                                                                                    | Shopp   | ing Lists Non-Cat                                              | alog Reque                                | st       |              |                                                                                               |                                                                                                    |                                                                                                    |                 |            |                |                           |        |
| Ec    | lit a                                                                                                    | ind \$  | Submit Requis                                                  | ition                                     |          |              |                                                                                               |                                                                                                    |                                                                                                    |                 | D.         | Refresh        | Save Printable Page       | Submit |
| * 1   | ndica                                                                                                    | tes req | uired field                                                    |                                           |          |              |                                                                                               |                                                                                                    |                                                                                                    |                 |            |                |                           |        |
| Re    | qui                                                                                                    | sitio   | n 10126599                                                     |                                           |          |              |                                                                                               |                                                                                                    |                                                                                                    |                 |            |                |                           |        |
|       |                                                                                                    |         |                                                                |                                           |          |              | Total<br>* Description<br>Justification<br>Financial Approver                                 | 50.00 USD<br>(details of order) Open field for description<br>Select 7 you want to eventice the default transid approver.                                                                                                    |                                                                                                    |                 |            |                |                           |        |
| Se    | lect I                                                                                                    | ines:   | Update Copy I<br>Apply this Delive<br>to all applicable requis | Delete Co<br>r - To Locati<br>ition lines | py Deliv | mation   💢 2 |                                                                                               |                                                                                                    |                                                                                                    |                 |            |                |                           |        |
| C     |                                                                                                    | )etails | Description                                                    | Quanti                                    | ty Unit  | Price        | Amount<br>(USD) Need By Date                                                                  |                                                                                                    | Deliver-To Location                                                                                                    | Special<br>Info | Attachment | Update<br>Line | Legal Agreement<br>Number | Delete |
| C     | -                                                                                                    | Þ       | (details of order)<br>Open field for<br>description            |                                           | 1 EA     | 50 USD       | 08-Nov-2017 00:<br>50.00 (example: 27-Mar-2)<br>delivery by the speci<br>the approval process | 00.00 %<br>D13 12 46.00) The date you read the goods/services differend to you. Changing the default value does not guarantee<br>field date and may next additional field inducting expedited intripring charges and runt order fees. Please situe time for<br>as its worked date on travers the code will be requisition a segment. | ONE TIME ADDRESS<br>Company compliance policies require you to contine that the Deliver-To<br>Location represents the excel address where goods will be shipped CR<br>where acrossed the targetment for all lines of this requisition.<br>Edit one-time address<br>Detelet one-time address |                 | <b>4</b> 3 | 1              | 0032154                   | 1      |
|       |                                                                                                    |         |                                                                |                                           |          | Total        | 50.00                                                                                         |                                                                                                    |                                                                                                    |                 |            |                |                           |        |
| You   | Total     50.00         Your requisition will be sent to the following list of approvers.   Approvals       Approvals         Image Approvals         Image Approvals |         |                                                                |                                           |          |              |                                                                                               |                                                                                                    |                                                                                                    |                 |            |                |                           |        |
| No    | tes                                                                                                    | And     | Attachments                                                    |                                           |          |              |                                                                                               |                                                                                                    |                                                                                                    |                 |            |                |                           |        |

i. After clicking on "Edit One Time address" you may choose to Create a New One-Time Address or Select Existing One-Time Address. For future use of the address, Click on Save Address and Apply.

| P Requisitions Receiving                          |                                 |               |  |  |  |
|---------------------------------------------------|---------------------------------|---------------|--|--|--|
| es Shopping Lists Non-Catalog Request             |                                 |               |  |  |  |
| ne-Time Address                                   |                                 |               |  |  |  |
| Indicates required field                          |                                 |               |  |  |  |
| ter an address and click Apply when you are done. |                                 |               |  |  |  |
|                                                   | * Ship-to Name (First and Last) | Nitza Snapp   |  |  |  |
|                                                   | Address Line 1                  |               |  |  |  |
|                                                   | Address Line 2                  |               |  |  |  |
|                                                   | * Company Name                  | Prudential    |  |  |  |
|                                                   | * City                          | El Paso       |  |  |  |
|                                                   | County                          |               |  |  |  |
|                                                   | State                           | TX 🔄 Q        |  |  |  |
|                                                   | Province                        |               |  |  |  |
|                                                   | Postal Code                     | 79936         |  |  |  |
|                                                   | Country                         | US <u>3</u> 4 |  |  |  |

ii. If you want all line items to ship to the same address, click the "Apply this Deliver-To Location..." checkbox on Selected Lines: left hand upper corner, Click "Copy Deliver To".

| Coquisition to 120035                                                                                                    |                                |                                                                                                    |                                                                                                    |                 |            |                |                           |   |
|----------------------------------------------------------------------------------------------------|--------------------------------|----------------------------------------------------------------------------------------------------|----------------------------------------------------------------------------------------------------|-----------------|------------|----------------|---------------------------|---|
|                                                                                                    | Finar                          | Total 5000 USD<br>* Description (default of order) Open field for description<br>Justification<br>ancial Approver<br>Edent I you eard to control the default financial approver.                                                                                                    |                                                                                                    |                 |            |                |                           |   |
| Update         Copy         Delete         Copy Deli           Select Lines: <ul></ul>                                                                                                    | mation   💢 😂                   |                                                                                                    |                                                                                                    |                 |            |                |                           |   |
| ☑ Details Description Quantity Unit                                                                                                    | Price Amount<br>(USD)          | t Need By Date                                                                                                    | Deliver-To Location                                                                                                    | Special<br>Info | Attachment | Update<br>Line | Legal Agreement<br>Number | D |
| ☑         Image: block of order)         0 (details of order)         1         EA           ☑         Image: block of order of the state of the state of the | 50 USD 50.00                   | 08-Nov-2017 00.00.00 %<br>(security): 27-Mar-2013 14-44:00) The data you need the goods/services delivered to you. Changing the default value does no<br>delivery by the specified data and may hour additional feas including expedited shipping changes and rush order feas. Rease the<br>heuronical increase and heurondro data on tensoush the concelling tensormal. | ONE TIME ADDRESS<br>Company compliance policies require you to confirm that the Deliver-Ti<br>guarantee<br>show time for<br>Edit one-time address<br>address | 2               | 40         | 1              | 0032154                   |   |
|                                                                                                    |                                | the approval process as the restor does not receive the other than the requisitor is approved.                                                                                                    | Delete one-time address                                                                                                    |                 |            |                |                           |   |
|                                                                                                    | Total 50.00                    | ana apporte process as ne rendon doss na recorde una vida dana ne regulation a apportes.                                                                                                    | Delete one-time address                                                                                                    |                 |            |                |                           |   |
| four requisition will be sent to the following list of approve                                                                                                    | rotat 50.00<br>rs.<br>odate Cc | opy Delete Copy Deliver To                                                                                                    | Delete one-time address                                                                                                    |                 |            |                |                           |   |
| four regulation will be sent to the following list of approve<br>Up<br>Select Lines:                                                                                                    | nodate Co                      | opy Delete Copy Deliver To<br>is Deliver - To Location information                                                                                                    | Delete one-time address                                                                                                    |                 |            |                |                           |   |

# 17. Review page and if correct, select Submit

| Shop          | Requisition          | ns Receiving                                                |                                                |              |        |                                                                                               |                                                                                                    |                                                  |                                                                                                    |                 |            |                |                           |        |
|---------------|----------------------|-------------------------------------------------------------|------------------------------------------------|--------------|--------|-----------------------------------------------------------------------------------------------|----------------------------------------------------------------------------------------------------|--------------------------------------------------|----------------------------------------------------------------------------------------------------|-----------------|------------|----------------|---------------------------|--------|
| Stores        | Shopping             | Lists Non-Cat                                               | talog Request                                  | t            |        |                                                                                               |                                                                                                    |                                                  |                                                                                                    |                 |            |                |                           |        |
| Shop:<br>Edit | Non-Catalo<br>and Su | g Request ><br>Ibmit Requis                                 | sition                                         |              |        |                                                                                               |                                                                                                    |                                                  |                                                                                                    |                 |            | Refresh        | Save Printable Page       | Submit |
| * India       | ates requir          | ed field                                                    |                                                |              |        |                                                                                               |                                                                                                    |                                                  |                                                                                                    |                 |            |                |                           |        |
| Requ          | isition 1            | 10126599                                                    |                                                |              |        |                                                                                               |                                                                                                    |                                                  |                                                                                                    |                 |            |                |                           |        |
|               |                      |                                                             |                                                |              |        | Total<br>* Description<br>Justification<br>Financial Approver                                 | 50 00 USD<br>(details of order) Open field for description<br>(details of order) Open field for description<br>(details of a second second secon |                                                  |                                                                                                    |                 |            |                |                           |        |
| Selec         | t Lines:             | Jpdate Copy I<br>Apply this Delive<br>all applicable requis | Delete Copy<br>er - To Location<br>ation lines | y Deliver To | 1 🕱 😂  |                                                                                               |                                                                                                    |                                                  |                                                                                                    |                 |            |                |                           |        |
|               | Details D            | escription                                                  | Quantity                                       | / Unit       | Price  | Amount<br>(USD) Need By Date                                                                  |                                                                                                    |                                                  | Deliver-To Location                                                                                                    | Special<br>Info | Attachment | Update<br>Line | Legal Agreement<br>Number | Delete |
|               | ) (c)                | details of order)<br>Ipen field for<br>escription           | 1                                              | EA           | 50 USD | 08-Nov-2017 00:<br>50.00 (example: 27-Mar-20<br>delivery by the speci<br>the approval process | 00 00 15 10 10 10 10 10 10 10 10 10 10 10 10 10                                                                                                    | e does not guarantee<br>s. Please allow time for | ONE TIME ADDRESS<br>Company compliance policies require you to confirm that the Daliver-To<br>Location represents the exact address where goods will be shipped OR<br>where services will be rendered for all lines of this requisition.<br>Edit one-time address<br>Delete one-time address |                 | 40         | 1              | 0032154                   | 8      |
|               |                      |                                                             |                                                |              | Total  | 50.00                                                                                         |                                                                                                    |                                                  |                                                                                                    |                 |            |                |                           |        |

18. Once approved, the system will notify you via email and automatically send PO to the vendor.

| 2 N                      | ]New 🔻 🚑 Reply 🛪 🐗 Reply to All 👻 🖳 Forward 🗶 💼 🗶 💌 前 Display 🍡 🔍 🛪 More 🛪                                                                                                    |           |                 |        |          |                |                 |                              |           |         |         |                |                  |                |          |                |
|--------------------------|----------------------------------------------------------------------------------------------------|-----------|-----------------|--------|----------|----------------|-----------------|------------------------------|-----------|---------|---------|----------------|------------------|----------------|----------|----------------|
|                          | FYI: Purchase Requisition 10061888 has been approved<br>procurement operations     05/12/2015 05:42 PM       Please respond to s2presponses     Show Details                                                        |           |                 |        |          |                |                 |                              |           |         |         |                |                  |                |          |                |
| From<br>To<br>Sent<br>ID | TRUSCOTT, BETTY     Description     ARC BELLA UMBRELLA       To     DINARDO, JOSEPH     Requisition Total     1,500.00 USD       Sent     12-May-2015 21:40:04     Attachments       ID     6691435     Attachments |           |                 |        |          |                |                 |                              |           |         |         |                |                  |                |          |                |
| Line                     | Description                                                                                                    | Supplier  | Location        | Unit   | Quantity | Price<br>(USD) | Amount<br>(USD) | Legal<br>Agreement<br>Number | Dist<br># | Entity  | Account | Sub<br>Account | Product<br>Group | Cost<br>Center | Location | Dist<br>Amount |
| 1                        | ARC BELLA<br>UMBRELLA                                                                                                    | STAPLES   | US_NJ_GC3_F13   | BEA    | 100      | 13             | 1,300.00        | 0041260                      | 1         | 15001   | 76315   | 99999          | 41001            | 712105         | 9999     | 1,300.00       |
| 2                        | Fulfillment AS                                                                                                    | STAPLES   | US_NJ_GC3_F13   | BEA    | 100      | 2              | 200.00          | 0041260                      | 1         | 15001   | 76315   | 99999          | 41001            | 712105         | 9999     | 200.00         |
| 3                        | NOTECARD                                                                                                    | STAPLES   | US_NJ_GC3_F13   | BEA    | 100      | 0              | 0.00            | 0041260                      | 1         | 15001   | 76315   | 99999          | 41001            | 712105         | 9999     | 0.00           |
| Ар                       | proval Sequen                                                                                                    | ce        |                 |        |          |                |                 |                              |           |         |         |                |                  |                |          |                |
| Num                      | Name                                                                                                    |           |                 |        |          |                |                 |                              | Α         | ction   |         | Action Da      | ate              |                |          | Note           |
| 1                        | JOSEPH D                                                                                                    | INARDO    |                 |        |          |                |                 |                              | Su        | ubmitte | d       | 12-May-20      | 15 16:08:5       | 5              |          |                |
| 2                        | ELIZABET                                                                                                    | H L TRUSC | COTT (PRU Finan | cial A | pproval) |                |                 |                              | Aj        | pproved |         | 12-May-20      | 15 21:40:0       | 4              |          |                |
| 2                        | ELIZABET                                                                                                    | H L TRUSC | COTT (PRU Finan | cial A | pproval) |                |                 |                              | Aj        | pproved |         | 12-May-20      | 15 21:40:0       | 1              |          |                |

NOTE: Your requisition must be fully approved before a PO is sent to the vendor.

19. Upon receipt of a PO#, the vendor will email you an Order Acknowledgement with details of your order along with estimated ship and in-hands date information.

| 👌 New 🔻 🚑                                                                                                    | Reply 🔻 🐗 I      | Reply to All 🔻                             | 🗟 Forward 🔹 📄 🔹 Þ 🔹 🎁 Disp                                                                                  | olay• 📿 • More•                                             |           |                                 |  |  |  |  |  |  |  |
|----------------------------------------------------------------------------------------------------|------------------|--------------------------------------------|----------------------------------------------------------------------------------------------------|-------------------------------------------------------------|-----------|---------------------------------|--|--|--|--|--|--|--|
|                                                                                                    | C                | DRDER CO<br>Holmes, Ho<br>C: "Martin, Eile | NFIRMATION - PRUDENTIAL<br>eidi to: Joseph Dinardo<br>een", Elizabeth Truscott                              | INSURANCE (084644195)                                       | 05/1      | 3/2015 12:16 PM<br>Show Details |  |  |  |  |  |  |  |
|                                                                                                    |                  |                                            |                                                                                                    |                                                             |           |                                 |  |  |  |  |  |  |  |
| ORDER CO                                                                                                    | NFIRMATI         | ON                                         |                                                                                                    |                                                             |           |                                 |  |  |  |  |  |  |  |
| Dear JOSEPH                                                                                                    | DINARDO,         |                                            |                                                                                                    |                                                             |           |                                 |  |  |  |  |  |  |  |
| Dear JOSEPH DINARDO,<br>Thank you for your order. This email confirms your order has been placed. Please contact your Staples Promotional Products Representative with any questions at 712-<br>737-0832 or by email at <u>Heidi.Holmes@Staples.com</u> . |                  |                                            |                                                                                                    |                                                             |           |                                 |  |  |  |  |  |  |  |
| Order Numbe                                                                                                    | er: 08464419     | 5                                          |                                                                                                    |                                                             |           |                                 |  |  |  |  |  |  |  |
| Order Date: (                                                                                                    | 5/13/2015        |                                            |                                                                                                    |                                                             |           |                                 |  |  |  |  |  |  |  |
| Purchase Or                                                                                                    | ler: 9005620     | 2                                          |                                                                                                    |                                                             |           |                                 |  |  |  |  |  |  |  |
|                                                                                                    |                  |                                            |                                                                                                    |                                                             |           |                                 |  |  |  |  |  |  |  |
| Shipping A                                                                                                    | ddress           |                                            |                                                                                                    |                                                             |           |                                 |  |  |  |  |  |  |  |
| PRUDENTIAL                                                                                                    |                  |                                            |                                                                                                    |                                                             |           |                                 |  |  |  |  |  |  |  |
| JOSEPH DINA                                                                                                    | RDO              |                                            |                                                                                                    |                                                             |           |                                 |  |  |  |  |  |  |  |
| 3 GATEWAY (                                                                                                    | CTR              |                                            |                                                                                                    |                                                             |           |                                 |  |  |  |  |  |  |  |
| NEWARK, NJ                                                                                                    | 071024061        |                                            |                                                                                                    |                                                             |           |                                 |  |  |  |  |  |  |  |
| Shipping N                                                                                                    | lethod           |                                            |                                                                                                    |                                                             |           |                                 |  |  |  |  |  |  |  |
| UPS/GRND C                                                                                                    | MMC              |                                            |                                                                                                    |                                                             |           |                                 |  |  |  |  |  |  |  |
| Order                                                                                                    | Backorder        |                                            |                                                                                                    |                                                             | Unit      | Extended                        |  |  |  |  |  |  |  |
| Quantity                                                                                                    | Quantity         | Item                                       | Description                                                                                                 | Decoration                                                  | Price     | Price                           |  |  |  |  |  |  |  |
| 100                                                                                                    | N/A              | 001                                        | ARC BELLA UMBRELLA                                                                                          |                                                             | \$13.00   | \$1300.00                       |  |  |  |  |  |  |  |
| 100                                                                                                    | N/A              | M110-2888                                  | Fulfillment AS                                                                                              |                                                             | \$2.00    | \$200.00                        |  |  |  |  |  |  |  |
|                                                                                                    |                  |                                            | Digital Proof Time: 2 business days<br>Production Time: 7 business days<br>(does not include shipping days) |                                                             |           |                                 |  |  |  |  |  |  |  |
|                                                                                                    |                  |                                            | Your estimated Ship Date is 05/2                                                                            | 28/2015                                                     |           |                                 |  |  |  |  |  |  |  |
|                                                                                                    |                  |                                            | Your estimated In Hands Date is                                                                             | 06/01/2015                                                  |           |                                 |  |  |  |  |  |  |  |
|                                                                                                    |                  |                                            |                                                                                                    |                                                             | Subtotal: | \$1500.00                       |  |  |  |  |  |  |  |
|                                                                                                    |                  |                                            |                                                                                                    |                                                             |           |                                 |  |  |  |  |  |  |  |
| Diance                                                                                                    | note: Applicable | a calac tay and                            | freight will be added to your invoice                                                                       |                                                             |           |                                 |  |  |  |  |  |  |  |
| Ordered                                                                                                    | quantities are   | subject to a 10                            | 0% overage/underage unless otherwise                                                                        | noted. Invoicing will be based on actual quantities shipped |           |                                 |  |  |  |  |  |  |  |